## 【ATOK 2014編】

ATOKをオンにし忘れて入力しても、サッと変換できるマル秘テク

アプリケーションを切り替えた直後など、うっかりATOKがオフの状態で入力を始めてし まうことがあります。そのようなとき、ATOK 2014では、入力した文字をサッと日本語 の読みに変換することができます。入力した文字を毎回削除して、ATOKをオンにし、再 度入力し直す……という手間がかかりません。

1. ATOKがオフの状態で読みを入力します。

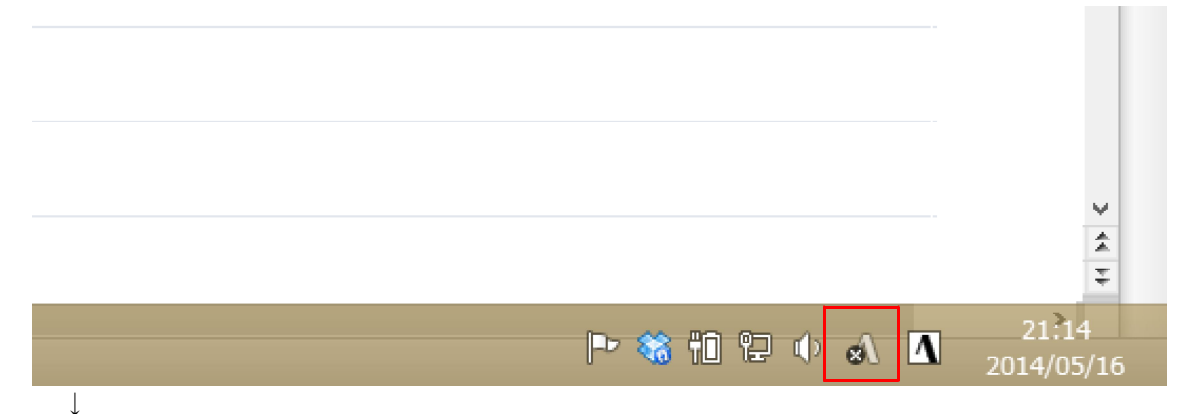

2. ここでは、半角英数の設定で「にほんごのにゅうりょく」と入力します。「nihongono nyuuryoku」と入力されます。

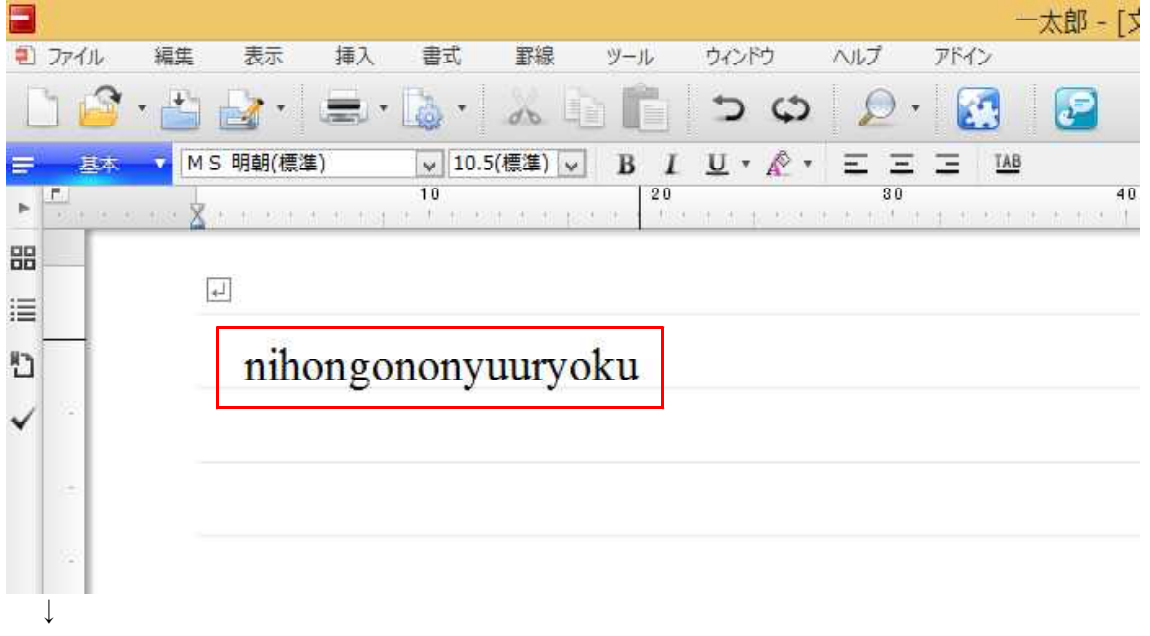

3. ATOKをオンに設定します。

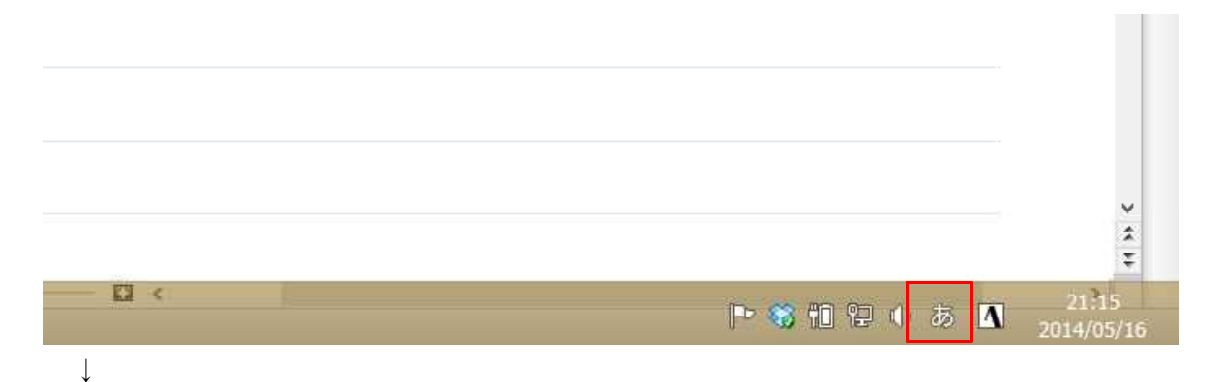

4. 「nihongononyuuryoku」の末尾にカーソルがある状態で、[Ctrl] + [Backspace] キー を押します。すると、「にほんごのにゅうりょく」と、読みの状態に変換されます。

|    |                          |     |                                       |          |          |            |     |          |          |              |     | -     | 太郎 -    | · [文 |
|----|--------------------------|-----|---------------------------------------|----------|----------|------------|-----|----------|----------|--------------|-----|-------|---------|------|
| ٤) | ファイル                     | 編集  | 表示                                    | 挿入       | 書式       | 罫線         | ツール | ウイン      | ドウ       | ヘルプ          | 754 | ()    |         |      |
|    | 1 🗳                      | •   | <b>*</b>                              |          | 🗟 •      | db         | ð Ē | 5        | Φ        | $\mathbb{P}$ | -   |       | P       |      |
| =  | 基本                       | Tir | nes New R                             | loman(標  | 進 🗸 10.5 | 5(標準) 🕔    | BI  | <u>U</u> | · 🖄 •    | Ξ÷           | ΞΞ  | TAB   |         |      |
| Þ  | <b>F.</b> ]<br>2014 12 1 | X   | a                                     | 1 10 107 | 10       | in in si t | 20  | a an na  | 1. 1. 1. | 3            | 0   | 100 0 | a a ana | 40   |
| 88 | -                        | [   | ـــــــــــــــــــــــــــــــــــــ |          |          |            |     |          |          |              |     |       |         |      |
| Ð  |                          |     | にに                                    | まん、      | ごの       | こゆ         | うり。 | よく       | 2        |              |     |       |         |      |
| ~  | 1.4                      |     |                                       |          |          |            |     |          |          |              |     |       |         |      |

5. [スペース] キーで漢字かな交じり文に変換し、[Enter] キーで確定します。 なお、この機能は、アプリケーションによっては、あらかじめ範囲指定が必要だったり、 動作しない場合があります(一太郎2014以降、花子2014以降、Microsoft Word 2013/20 10/2007に対応)。

|    |      |      |          |           |            |             |       |            |     |               |               | 一太郎        | - [文] |
|----|------|------|----------|-----------|------------|-------------|-------|------------|-----|---------------|---------------|------------|-------|
| 2) | ファイル | 編集   | 表示       | 挿入        | 書式         | 罫線          | ツール   | ウィント       | う   | ヘルプ           | アドイン          |            |       |
| L  | 16   | • 💾  | ¥•       | -         | <b>b</b> • | do -        | ìĠ    | Ċ          | Φ   | $\square$     | •             | 5          |       |
| =  | 里林   | Time | es New R | oman(標2   | 9 🗸 10.5   | (標準)   ↓    | ] B I | <u>U</u> • | A . | EE            | I I I         | AB         |       |
| Þ  | E.   | 🗴 .  | ti sht i | n ni nist | 10         | it it to pa | 20    | 11.3.4     | 0.8 | 80<br>+ + + 1 | in in the sec | t it it it | 40    |
|    |      |      | 12       |           |            |             |       |            |     |               |               |            |       |
| I  |      | 4    |          |           |            |             |       |            |     |               |               |            |       |
| Ð  |      |      | 日ス       | は語(       | カ入フ        | 力           |       |            |     |               |               |            |       |
| ~  |      | L    |          |           |            |             |       |            |     |               |               |            |       |
|    |      |      |          |           |            |             |       |            |     |               |               |            |       |